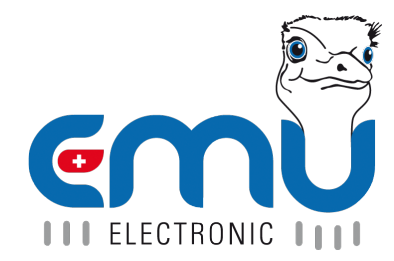

# Anleitung Professional II Lora

Document Reference: 1490 Version: 1.3 Date: 11.05.2022

# Inhaltsverzeichnis

| 1                          | Lora Schnittstelle                                                                                                    | 4                                                                                                    |
|----------------------------|----------------------------------------------------------------------------------------------------|----------------------------------------------------------------------------------------------------|
|                            |                                                                                                    | • 4                                                                                                    |
|                            |                                                                                                    | • 4                                                                                                    |
|                            |                                                                                                    | . 4                                                                                                    |
|                            |                                                                                                    | . ر<br>۲                                                                                                    |
|                            | Beisniel-Integration in The Things Network                                                                                                    | <br>F                                                                                                    |
|                            | Wartung                                                                                                    | . 6                                                                                                    |
|                            |                                                                                                    |                                                                                                    |
| 2                          | Bedienung                                                                                                    | 7                                                                                                    |
|                            | LoRa DevEUI                                                                                                    | . 7                                                                                                    |
|                            | LoRa DevEUI 1/4                                                                                                    | . 7                                                                                                    |
|                            | LoRa JoinStatus 2/4                                                                                                    | . 8                                                                                                    |
|                            | LoRa Status 3/4                                                                                                    | . 8                                                                                                    |
|                            |                                                                                                    | . 8                                                                                                    |
|                            | LORa AppRey (nur bei APR)                                                                                                    | . č                                                                                                    |
|                            |                                                                                                    |                                                                                                    |
|                            | LoRa AnnSKey (nur hei ABP)                                                                                                    | · · ·                                                                                                    |
|                            | LoRa JoinMode (OTAA oder ABP)                                                                                                    | · ·                                                                                                    |
|                            | OTAA: Over the Air Activation                                                                                                    |                                                                                                    |
|                            | LoRa Join                                                                                                    | . 0                                                                                                    |
|                            | LoRa Test                                                                                                    | . 10                                                                                                    |
|                            | LoRa Antenne                                                                                                    | . 10                                                                                                    |
|                            | LoRa Interface                                                                                                    | . 10                                                                                                    |
|                            |                                                                                                    |                                                                                                    |
| 2                          | Join Pequest                                                                                                    | 11                                                                                                    |
| 3                          | Join Request<br>Prüfung ob das Kommunikationsmodul noch mit dem Lora-Netzwerk verbunden ist                                                                                                    | <b>11</b><br>. 11                                                                                                    |
| 3                          | <b>Join Request</b><br>Prüfung ob das Kommunikationsmodul noch mit dem Lora-Netzwerk verbunden ist                                                                                                    | <b>11</b><br>. 11                                                                                                    |
| 3<br>4                     | Join Request<br>Prüfung ob das Kommunikationsmodul noch mit dem Lora-Netzwerk verbunden ist Downlink Nachrichten                                                                                                    | 11<br>. 11<br>12                                                                                                    |
| 3<br>4                     | Join Request Prüfung ob das Kommunikationsmodul noch mit dem Lora-Netzwerk verbunden ist                                                                                                    | 11<br>. 11<br>12<br>. 12                                                                                                    |
| 3<br>4                     | Join Request         Prüfung ob das Kommunikationsmodul noch mit dem Lora-Netzwerk verbunden ist         Downlink Nachrichten         Konfiguration der zu sendenden Messwerte         Beschreibung Downlink-Nachricht                                                                                                    | <b>11</b><br>. 11<br><b>12</b><br>. 12<br>. 12                                                                                                    |
| 3                          | Join Request         Prüfung ob das Kommunikationsmodul noch mit dem Lora-Netzwerk verbunden ist         Downlink Nachrichten         Konfiguration der zu sendenden Messwerte         Beschreibung Downlink-Nachricht         Beispiel für die Anpassung des Sende-Intervall auf 1 Minute         Prüfung in die Anpassung des Sende-Intervall                                                                                                    | <b>11</b><br>. 11<br><b>12</b><br>. 12<br>. 12<br>. 12<br>. 13                                                                                                    |
| 3                          | Join Request         Prüfung ob das Kommunikationsmodul noch mit dem Lora-Netzwerk verbunden ist                                                                                                    | <b>11</b><br>. 11<br><b>12</b><br>. 12<br>. 12<br>. 12<br>. 13<br>. 13                                                                                                    |
| 3 4 5                      | Join Request         Prüfung ob das Kommunikationsmodul noch mit dem Lora-Netzwerk verbunden ist         Downlink Nachrichten         Konfiguration der zu sendenden Messwerte         Beschreibung Downlink-Nachricht         Beispiel für die Anpassung des Sende-Intervall auf 1 Minute         Beispiel für Übermittlung Energie-Register                                                                                                    | <ol> <li>11</li> <li>12</li> <li>12</li> <li>12</li> <li>12</li> <li>13</li> <li>14</li> </ol>                                                                                                    |
| 3<br>4<br>5                | Join Request         Prüfung ob das Kommunikationsmodul noch mit dem Lora-Netzwerk verbunden ist         Downlink Nachrichten         Konfiguration der zu sendenden Messwerte         Beschreibung Downlink-Nachricht         Beispiel für die Anpassung des Sende-Intervall auf 1 Minute         Beispiel für Übermittlung Energie-Register         Uplink Nachrichten         Join / Rejoin                                                                                                    | 11<br>. 11<br>. 12<br>. 12<br>. 12<br>. 13<br>. 13<br>. 13<br>. 14<br>. 14                                                                                                    |
| 3<br>4<br>5                | Join Request         Prüfung ob das Kommunikationsmodul noch mit dem Lora-Netzwerk verbunden ist         Downlink Nachrichten         Konfiguration der zu sendenden Messwerte         Beschreibung Downlink-Nachricht         Beispiel für die Anpassung des Sende-Intervall auf 1 Minute         Beispiel für Übermittlung Energie-Register         Uplink Nachrichten         Join / Rejoin         DeviceTimeReq / Zeitsynchronisation                                                                                                    | 11<br>12<br>12<br>12<br>12<br>12<br>12<br>12<br>12<br>12                                                                                                    |
| 3<br>4<br>5                | Join Request         Prüfung ob das Kommunikationsmodul noch mit dem Lora-Netzwerk verbunden ist         Downlink Nachrichten         Konfiguration der zu sendenden Messwerte         Beschreibung Downlink-Nachricht         Beispiel für die Anpassung des Sende-Intervall auf 1 Minute         Beispiel für Übermittlung Energie-Register         Uplink Nachrichten         Join / Rejoin         DeviceTimeReq / Zeitsynchronisation         Senden von Messwerten                                                                                                    | 11<br>12<br>12<br>12<br>12<br>12<br>12<br>12<br>12<br>12                                                                                                    |
| 3<br>4<br>5                | Join Request         Prüfung ob das Kommunikationsmodul noch mit dem Lora-Netzwerk verbunden ist         Downlink Nachrichten         Konfiguration der zu sendenden Messwerte         Beschreibung Downlink-Nachricht         Beispiel für die Anpassung des Sende-Intervall auf 1 Minute         Beispiel für Übermittlung Energie-Register         Uplink Nachrichten         Join / Rejoin         DeviceTimeReq / Zeitsynchronisation         Senden von Messwerten                                                                                                    | 11<br>. 11<br>12<br>. 12<br>. 12<br>. 13<br>. 13<br>. 13<br>. 14<br>. 14<br>. 14                                                                                                    |
| 3<br>4<br>5<br>6           | Join Request         Prüfung ob das Kommunikationsmodul noch mit dem Lora-Netzwerk verbunden ist         Downlink Nachrichten         Konfiguration der zu sendenden Messwerte         Beschreibung Downlink-Nachricht         Beispiel für die Anpassung des Sende-Intervall auf 1 Minute         Beispiel für Übermittlung Energie-Register         Uplink Nachrichten         Join / Rejoin         Device TimeReq / Zeitsynchronisation         Senden von Messwerten                                                                                                    | 11<br>12<br>12<br>12<br>12<br>13<br>14<br>14<br>14<br>14<br>14<br>15                                                                                                    |
| 3<br>4<br>5<br>6           | Join Request         Prüfung ob das Kommunikationsmodul noch mit dem Lora-Netzwerk verbunden ist         Downlink Nachrichten         Konfiguration der zu sendenden Messwerte         Beschreibung Downlink-Nachricht         Beispiel für die Anpassung des Sende-Intervall auf 1 Minute         Beispiel für Übermittlung Energie-Register         Uplink Nachrichten         Join / Rejoin         Device TimeReq / Zeitsynchronisation         Senden von Messwerten         Aufbau der Uplink - Pakete         Erstes Telegramm nach dem Join mit einem Lora-Server                                                                                                    | 11<br>12<br>12<br>12<br>12<br>12<br>12<br>12<br>12<br>12                                                                                                    |
| 3<br>4<br>5<br>6           | Join Request         Prüfung ob das Kommunikationsmodul noch mit dem Lora-Netzwerk verbunden ist         Downlink Nachrichten         Konfiguration der zu sendenden Messwerte         Beschreibung Downlink-Nachricht         Beispiel für die Anpassung des Sende-Intervall auf 1 Minute         Beispiel für Übermittlung Energie-Register         Uplink Nachrichten         Join / Rejoin         Device TimeReq / Zeitsynchronisation         Senden von Messwerten         Aufbau der Uplink - Pakete         Erstes Telegramm nach dem Join mit einem Lora-Server         Beispiel-Paket:         Default Llaliak                                                                                                    | 11<br>. 11<br>12<br>. 12<br>. 12<br>. 13<br>. 13<br>. 13<br>. 14<br>. 14<br>. 15<br>. 15 |
| 3<br>4<br>5<br>6           | Join Request         Prüfung ob das Kommunikationsmodul noch mit dem Lora-Netzwerk verbunden ist         Downlink Nachrichten         Konfiguration der zu sendenden Messwerte         Beschreibung Downlink-Nachricht         Beispiel für die Anpassung des Sende-Intervall auf 1 Minute         Beispiel für Übermittlung Energie-Register         Uplink Nachrichten         Join / Rejoin         DeviceTimeReq / Zeitsynchronisation         Senden von Messwerten         Aufbau der Uplink - Pakete         Erstes Telegramm nach dem Join mit einem Lora-Server         Beispiel-Paket:         Default-Uplink                                                                                                    | 11<br>12<br>12<br>12<br>12<br>13<br>14<br>14<br>14<br>14<br>14<br>14<br>14<br>14<br>14<br>15<br>15<br>16                                                                                                    |
| 3<br>4<br>5<br>6<br>7      | Join Request         Prüfung ob das Kommunikationsmodul noch mit dem Lora-Netzwerk verbunden ist         Downlink Nachrichten         Konfiguration der zu sendenden Messwerte         Beschreibung Downlink-Nachricht         Beispiel für die Anpassung des Sende-Intervall auf 1 Minute         Beispiel für Übermittlung Energie-Register         Uplink Nachrichten         Join / Rejoin         DeviceTimeReq / Zeitsynchronisation         Senden von Messwerten         Aufbau der Uplink - Pakete         Erstes Telegramm nach dem Join mit einem Lora-Server         Beispiel-Paket:         Default-Uplink                                                                                                    | 11<br>12<br>12<br>12<br>12<br>12<br>12<br>12<br>12<br>12                                                                                                    |
| 3<br>4<br>5<br>6<br>7      | Join Request         Prüfung ob das Kommunikationsmodul noch mit dem Lora-Netzwerk verbunden ist         Downlink Nachrichten         Konfiguration der zu sendenden Messwerte         Beschreibung Downlink-Nachricht         Beispiel für die Anpassung des Sende-Intervall auf 1 Minute         Beispiel für Übermittlung Energie-Register         Uplink Nachrichten         Join / Rejoin         DeviceTimeReq / Zeitsynchronisation         Senden von Messwerten         Aufbau der Uplink - Pakete         Erstes Telegramm nach dem Join mit einem Lora-Server         Beispiel-Paket:         Default-Uplink         Messwert-Register                                                                                                    | 11<br>12<br>12<br>12<br>12<br>12<br>12<br>12<br>12<br>12                                                                                                    |
| 3<br>4<br>5<br>6<br>7      | Join Request         Prüfung ob das Kommunikationsmodul noch mit dem Lora-Netzwerk verbunden ist         Downlink Nachrichten         Konfiguration der zu sendenden Messwerte         Beschreibung Downlink-Nachricht         Beispiel für die Anpassung des Sende-Intervall auf 1 Minute         Beispiel für Übermittlung Energie-Register         Uplink Nachrichten         Join / Rejoin         DeviceTimeReq / Zeitsynchronisation         Senden von Messwerten         Aufbau der Uplink - Pakete         Erstes Telegramm nach dem Join mit einem Lora-Server         Beispiel-Paket:         Default-Uplink         Messwert-Register                                                                                                    | 11<br>11<br>12<br>12<br>12<br>13<br>14<br>14<br>14<br>14<br>14<br>14<br>14<br>14<br>14<br>14                                                                                                    |
| 3<br>4<br>5<br>6<br>7<br>8 | Join Request         Prüfung ob das Kommunikationsmodul noch mit dem Lora-Netzwerk verbunden ist         Downlink Nachrichten         Konfiguration der zu sendenden Messwerte         Beschreibung Downlink-Nachricht         Beispiel für die Anpassung des Sende-Intervall auf 1 Minute         Beispiel für Übermittlung Energie-Register         Uplink Nachrichten         Join / Rejoin         Device TimeReq / Zeitsynchronisation         Senden von Messwerten         Aufbau der Uplink - Pakete         Erstes Telegramm nach dem Join mit einem Lora-Server         Beispiel-Paket:         Default-Uplink         Messwert-Register         Status-Codes                                                                                                    | 11<br>12<br>12<br>12<br>12<br>12<br>12<br>12<br>12<br>12                                                                                                    |
| 3<br>4<br>5<br>6<br>7<br>8 | Join Request         Prüfung ob das Kommunikationsmodul noch mit dem Lora-Netzwerk verbunden ist         Downlink Nachrichten         Konfiguration der zu sendenden Messwerte         Beschreibung Downlink-Nachricht         Beispiel für die Anpassung des Sende-Intervall auf 1 Minute         Beispiel für Übermittlung Energie-Register         Uplink Nachrichten         Join / Rejoin         DeviceTimeReq / Zeitsynchronisation         Senden von Messwerten         Aufbau der Uplink - Pakete         Erstes Telegramm nach dem Join mit einem Lora-Server         Beispiel-Paket:         Default-Uplink         Messwert-Register         Status-Codes         Aufbau der Downlink - Pakete         Aufbau der Downlink - Pakete         Aufbau der Downlink - Pakete                              | 11<br>12<br>12<br>12<br>12<br>12<br>12<br>12<br>12<br>12                                                                                                    |
| 3<br>4<br>5<br>6<br>7<br>8 | Join Request         Prüfung ob das Kommunikationsmodul noch mit dem Lora-Netzwerk verbunden ist         Downlink Nachrichten         Konfiguration der zu sendenden Messwerte         Beschreibung Downlink-Nachricht         Beispiel für die Anpassung des Sende-Intervall auf 1 Minute         Beispiel für Übermittlung Energie-Register         Uplink Nachrichten         Join / Rejoin         DeviceTimeReq / Zeitsynchronisation         Senden von Messwerten         Aufbau der Uplink - Pakete         Erstes Telegramm nach dem Join mit einem Lora-Server         Beispiel-Paket:         Default-Uplink         Messwert-Register         Status-Codes         Aufbau der Downlink - Pakete         Aufbau eines Downlink - Paketes         Konfiguration-Codes         Codes         Status-Codes | $\begin{array}{cccccccccccccccccccccccccccccccccccc$                                                                                                    |

### Anleitung Professional II Lora

| Doc.<br>Ref          | Version              | Änderungsdatum                         | Kürzel            | Firma                                                       | Änderungen                                                                                                    |
|----------------------|----------------------|----------------------------------------|-------------------|-------------------------------------------------------------|----------------------------------------------------------------------------------------------------|
| 1490                 | V1.0                 | 30.11.2021                             | fbo,<br>met       | EMU Electronic AG                                           | Ersterstellung Dokument                                                                                                    |
| 1490<br>1490<br>1475 | V1.1<br>V1.2<br>V1.3 | 22.02.2022<br>19.04.2022<br>11.05.2022 | fbo<br>met<br>met | EMU Electronic AG<br>EMU Electronic AG<br>EMU Electronic AG | Korrektur Zeitintervall<br>Korrektur Einheit und Auflösung<br>Neuaufgleisung Doc.Ref<br>Nummer. Gleiche Dokumente in<br>verschiedenen Sprachen<br>besitzen nun die gleiche<br>Doc.Ref Nummer. |

## Lora Schnittstelle

Dieses Dokument ist eine Weiterführung der Dokumentation zum EMU Professional II (Doc.Ref 1451).

- Der EMU Professional II Lora ist kompatibel zu Lora  $\ge$  1.0.3 (Klasse C).
- Der EMU Professional II Lora speichert die Lora-Parameter / Konfigurationsparameter auf dem Kommunikationsboard permanent ab.
- Eine Umparametrisierung der Konfigurationsdaten des Kommuniktionsboards kann nur am Zähler selbst oder über Lora per Downlink-Nachricht vorgenommen werden.
- Der EMU Professional II Lora synchronisiert seine Uhr eigenständig mindestens 1x pro Tag über regelmässige DeviceTimeReq.
- Der EMU Professional II Lora optimiert und bestimmt seine Sende-Parameter (Datenrate, SF-Faktor usw.) selbständig (Adaptive Datenrate).
- Der EMU Professional II Lora wird mit einer internen Antenne ausgeliefert. Optional kann das Model mit einer externen SMA-Buchse bestellt werden.

WHINWEIS: Der Betrieb des EMU Professional II Lora mit SMA-Buchse ist nur mit angeschraubter Antenne erlaubt!

Phinweis: Standardmässig ist der externe Antennenanschluss deaktiviert!

Gefahr: Bei unsachgemäss installierter Antenne besteht die Gefahr den EMU Professional II Lora zu beschädigen!

### IT Umgebung

Der Betrieb der Lora-Netz-Infrastruktur (Gateway, Network- und Applicationsserver) obliegt komplett dem Endkunden. EMU Electronic AG kann auf Anfrage bei der Installation der gewählten Lösung den Kunden unterstützen. Die Lora Schnittstelle kann mit den üblichen Gateways wie Geräten von Kerlink und Laird verwendet werden.

#### Lora-Server

Zum Zeitpunkt der Drucklegung ist der EMU Professional II Lora erfolgreich mit dem Netzwerk von TheThings-Network und Chirpstack getestet worden.

Für beide Plattformen stehen entsprechende En- und Decoder zur Verfügung.

https://github.com/emuag/professional\_II\_lora

#### Hardware

Die LoRa Schnittstelle des EMU Professional II LoRa basiert auf dem LoRa Funkstandard. Somit kann der Zähler aus grossen Entfernungen, in Gebieten ohne permanente Kommunikation oder als Roaming-Device zuverlässig Daten übermitteln. Um eine stabile und performante Verbindung zum LoRa-Gateway zu gewährleisten, adaptiert die LoRa Schnittstelle fortwährend die optimalen Sende- und Empfangsparameter. Für die erleichterte Integration des Zählers kann am Display jederzeit der Status der Lora-Netzwerkverbindung eingesehen werden.

- Frequenzband: EU 863-870MHz
- Typ: Klasse C Gerät
  - Zwei-Wege-Kommunikation.
  - LoRa Schnittstelle ist zu jeder Zeit empfangsbereit (Klasse C).
  - o Die Schnittstelle hat eine Signalstärke von 14dbm.

W Hinweis: Falls der EMU Professional II Lora in einem Lora-Netzwerk betrieben wird, welches keine Klasse-C Geräte unterstützt, so agiert der Zähler wie ein Klasse-A Gerät.

Hinweis: Der EMU Professional II Lora wird mit adaptiver Datenrate betrieben, ein Einsatz als Roaming-Device sollte im Vorfeld abgeklärt werden.

#### Montagehinweise

Die Montage der externen Antenne muss im spannungs- und stromlosen Zustand erfolgen!

Auf den korrekten Sitz des SMA-Stecker ist zu achten, das maximale Drehmoment der Überwurfmutter darf 1Nm nicht übersteigen.

In den Einstellungen des Zähler kann anschliessend die externe Antenne aktiviert werden.

Hinweis: Für weitergehende Dokumentation konsultieren Sie das Dokument "Anleitung Professional II" Doc.-Ref: 1451

#### Inbetriebnahme

Jeder Zähler wird ab Werk mit

- Join-Modus: OTAA
- Dev-EUI (beginnt mit 10-2C-EF)
- Appkey
- App-EUI (10 2C EF 00 00 00 00 00)

ausgeliefert.

Die Dev-EUI und der App-Key können am Display abgelesen werden, die App-EUI ist immer 10 2C EF 00 00 00 00 00

- Stellen Sie sicher, dass der Z\u00e4hler korrekt angeschlossen ist (Reihenfolge Phase/Leiter und Flussrichtung der Energie).
- Stellen Sie sicher, dass bei Wandlerzählern das korrekte Verhältnis der Strom- und Spannungswandler hinterlegt ist.
- Es ist auch nach der Installation der Z\u00e4hler noch m\u00f6glich den Lora Gateway zu repositionieren. Solange die vorgegebenen Distanzen eingehalten werden, kann der EMU Professional II Lora weiter mit dem Server kommunizieren (Adaptive Datenrate).
- Der Betrieb des EMU Professional II Lora mit SMA-Buchse ist nur mit angeschraubter Antenne erlaubt.

Hinweis: Für weitergehende Dokumentation konsultieren Sie das Dokument "Anleitung Professional II" Doc.-Ref: 1451

#### **Beispiel-Integration in The Things Network**

Bei der Integration in "The Things Network" kann der EMU Professional II Lora aus der Liste der vordefinierten Zähler ausgewählt werden.

Die zu hinterlegende AppEUI ist immer 10 2C EF 00 00 00 00 00 00, die DevEUI und der AppKey sind für jeden Zähler individuell.

#### **Register end device**

| From The LoRaWAN D                                                                                                    | evice Repository Manually                  |                                                |                   |
|----------------------------------------------------------------------------------------------------|--------------------------------------------|------------------------------------------------|-------------------|
| 1. Select the end d                                                                                                    | evice                                      |                                                |                   |
| Brand @                                                                                                    | Model ⑦ * 2                                | Hardware Ver. 🔿 * 🛛 Firmware Ver. 🔿 *          | Profile (Region)* |
| EMU Electronic AG                                                                                                    | EMU Professional II LoRa                   | , 1.0   ~ 1.0   ~                              | EU_863_870 ~      |
|                                                                                                    | EMU Professional II LoRa                   |                                                |                   |
| EM/Putrasouri 135 CHCEM213                                                                                                    | MAC V1.0.3, PHY V1.0.3 REV A, Over the a   | air activation (OTAA), Class C                 |                   |
|                                                                                                    | 3-phase energy meter with MID B+D app      | proval for billing purpose. Connection: Direct | :                 |
| 37 Plane Energy Marce 1979176<br>process and water states and a second state of the second state of the seco | (100A) or indirect (CT /5 and /1A). Intern | al clock. External or internal antenna.        |                   |
|                                                                                                    | Product website 🛛                          |                                                |                   |
|                                                                                                    |                                            |                                                |                   |

#### 2. Enter registration data

| Frequency plan 🔿 *                                     |                                               |
|--------------------------------------------------------|-----------------------------------------------|
| Europe 863-870 MHz (SF9 for RX2 - recommended)         | ~                                             |
| АррЕUI 💮 *                                             | AppEUI ist für alle Zähler identisch          |
| 10 2C EF 00 00 00 00 00 Fill with zeros                |                                               |
| DevEUI ② *                                             | - weltweit eindeutig, beginnt mit 10 2C EF    |
| 10 2C EF 00 00 00 00 00 0 Ø Generate 0/5               | 0 used                                        |
| AppKey⊘*                                               | AppKey kann am Zähler neu generiert<br>werden |
| AA BB CC EE FF 00 00 00 00 00 00 11 22                 | <b>33 44 55</b> $\phi$ Generate               |
| End device ID ⑦ *                                      |                                               |
| eui-102cef000000000                                    |                                               |
| This value is automatically prefilled using the DevEUI |                                               |
| After registration                                     |                                               |
| • View registered end device                           |                                               |

Register another end device of this type

#### Wartung

Die LoRa Schnittstelle ist so aufgebaut, dass der Zähler selber überwacht, ob er noch in einem LoRa-Netzwerk registiert ist. Bei fehlender Verbindung zum Netzwerk führt der Zähler automatisch einen Re-Join aus. Diese Überwachung geschieht mindestens ein Mal alle 24h. Somit ist eine automatische Migration zu einem neuen Lora-Netzwerk problemlos möglich. Bei Bedarf kann das Kommando für den sog. Re-Join auch per Downlink übermittelt werden.

## **Bedienung**

Im folgenden werden die Untermenü-Punkte welche in Bezug zu Lora-Themen stehen erklärt.

Für weitergehende Dokumentation konsultieren Sie das Dokument "Anleitung Professional II" Doc.-Ref: 1451

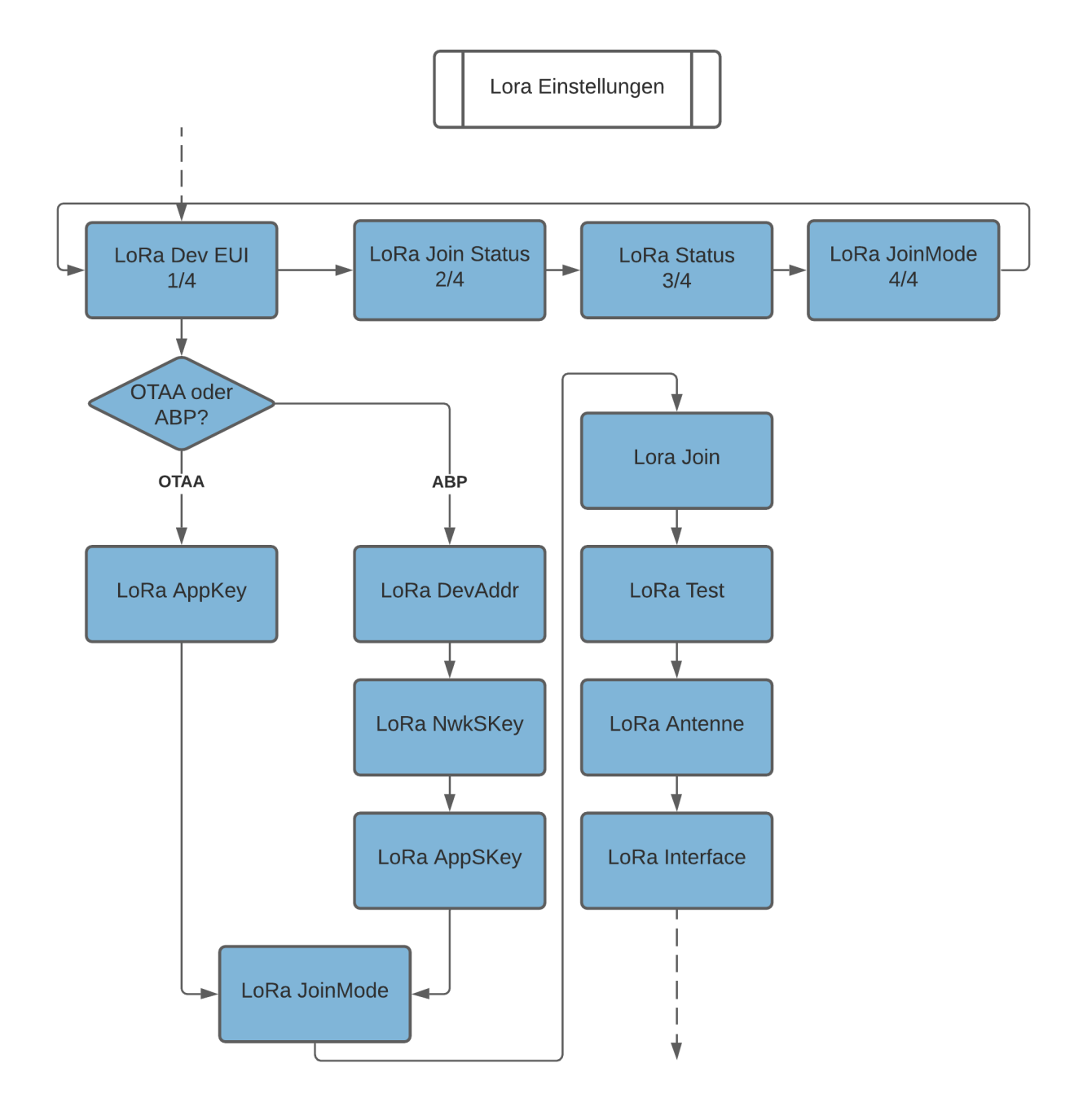

### LoRa DevEUI

Durch langes Bestätigen der "Pfeil Rechts" Taste wird die nächste Unterseite anzeigt:

#### LoRa DevEUI 1/4

Zeigt die DevEUI des Lora-Moduls (64bit, hex-kodiert) an.

#### LoRa JoinStatus 2/4

Joined: Wenn der Zähler mit einem Lora-Netzwerk verbunden ist Ltz. Uplink: ACK/NACK (mit oder ohne Bestätigung) Zeitstempel des Uplinks

#### LoRa Status 3/4

RSSI: Empfangsfeldstärke SNR: Signal-Rauschverhältnis SPF: Spreading-Faktor BW: Bandbreite

#### LoRa JoinMode 4/4

OTAA oder ABP Ltz. Downlink ACK/NACK (mit oder ohne Bestätigung) Zeitstempel des Downlinks

### LoRa AppKey (nur bei OTAA)

Mit einem kurzen Druck auf den "SRVC" Taster wird der aktuelle AppKey angezeigt.

Anschliessend kann mit der "Pfeil Rechts" Taste selektiert werden ob ein neuer AppKey generiert werden soll.

Mit einem erneuten kurzen Druck auf den "SRVC" Taster (<2s) wird der Editiermodus **ohne Änderung** des AppKey wieder verlassen.

Mit einem langen Druck auf den "SRVC" Taster (>2s) wird der neue AppKey erzeugt und der Editiermodus automatisch verlassen. Das Erzeugen wird mit einem Blinken der Hintergrundbeleuchtung des Displays quittiert.

Der neu erstellte AppKey kann mit einem kurzen Druck auf den "SRVC" Taster erneut angezeigt werden.

### LoRa DevAddr (nur bei ABP)

Mit einem kurzen Druck auf den "SRVC" Taster wird die aktuelle DevAddr angezeigt.

Anschliessend kann mit der "Pfeil Rechts" Taste selektiert werden ob eine neue DevAddr generiert werden soll.

Mit einem erneuten kurzen Druck auf den "SRVC" Taster (<2s) wird der Editiermodus **ohne Änderung** der DevAddr wieder verlassen.

Mit einem langen Druck auf den "SRVC" Taster (>2s) wird eine neue DevAddr erzeugt und der Editiermodus automatisch verlassen. Das Erzeugen wird mit einem Blinken der Hintergrundbeleuchtung des Displays quittiert.

Die neu erstellte DevAddr kann mit einem kurzen Druck auf den "SRVC" Taster angezeigt werden.

#### LoRa NwkSKey (nur bei ABP)

Mit einem kurzen Druck auf den "SRVC" Taster wird der aktuelle NwkSKey angezeigt.

Anschliessend kann mit der "Pfeil Rechts" Taste selektiert werden ob ein neuer NwkSKey generiert werden soll.

Mit einem erneuten kurzen Druck auf den "SRVC" Taster (<2s) wird der Editiermodus **ohne Änderung** des NwkSKey wieder verlassen.

Mit einem langen Druck auf den "SRVC" Taster (>2s) wird der neue NwkSKey erzeugt und der Editiermodus automatisch verlassen. Das Erzeugen wird mit einem Blinken der Hintergrundbeleuchtung des Displays quittiert.

Der neu erstellte NwkSKey kann mit einem kurzen Druck auf den "SRVC" Taster angezeigt werden.

### LoRa AppSKey (nur bei ABP)

Mit einem kurzen Druck auf den "SRVC" Taster wird der aktuelle AppSKey angezeigt.

Anschliessend kann mit der "Pfeil Rechts" Taste selektiert werden ob ein neuer AppSKey generiert werden soll.

Mit einem erneuten kurzen Druck auf den "SRVC" Taster (<2s) wird der Editiermodus **ohne Änderung** des AppSKey wieder verlassen.

Mit einem langen Druck auf den "SRVC" Taster (>2s) wird der neue AppSKey erzeugt und der Editiermodus automatisch verlassen. Das Erzeugen wird mit einem Blinken der Hintergrundbeleuchtung des Displays quittiert.

Der neu erstellte AppSKey kann mit einem kurzen Druck auf den "SRVC" Taster angezeigt werden.

### LoRa JoinMode (OTAA oder ABP)

Mit einem kurzen Druck auf den "SRVC" Taster kann der Parameter editiert werden. Anschliessend kann mit der Betätigung der "Pfeil Rechts" Taste der gewünschte JoinMode selektiert werden.

Mit einem erneuten kurzen Druck auf den "SRVC" Taster (<2s) wird der Editiermodus **ohne Änderung** des JoinMode wieder verlassen.

Mit einem langen Druck auf den "SRVC" Taster (>2s) wird der selektierte JoinMode übernommen und der Editiermodus automatisch verlassen. Das erfolgreiche Speichern wird mit einem Blinken der Hintergrundbeleuchtung des Displays quittiert.

*Hinweis:* Nach der Umstellung des JoinMode müssen die neuen Parameter auch auf dem Lora-Server hinterlegt werden.

#### OTAA: Over the Air Activation

Die LoRa Schnittstelle des EMU Professional II hat die Möglichkeit OTAA zu nutzen. Das Kommunikationsmodul handelt mit dem Lora-Netzwerk-Server eine eigene Verschlüsselung aus und tritt diesem Netzwerk bei. Es kann immer nur eine 1:1 Verbindung von Kommunikationsmodul und Lora-Netzwerk geben. Dieser Modus bietet eine erhöhte Sicherheit gegenüber Dritten, da die Verschlüsselung zufällig gewählt ist.

### LoRa Join

Ausführen eines (Re-)Join

Mit einem kurzen Druck auf den "SRVC" Taster kann der Parameter editiert werden. Anschliessend kann mit der Betätigung der "Pfeil Rechts" Taste der Neustart selektiert werden.

Mit einem erneuten kurzen Druck auf den "SRVC" Taster (<2s) wird der Editiermodus **ohne Änderung** wieder verlassen.

Mit einem langen Druck auf den "SRVC" Taster (>2s) wird der (Re-)Join gestartet und der Editiermodus automatisch verlassen. Das Speichern wird mit einem Blinken der Hintergrundbeleuchtung des Displays quittiert.

#### LoRa Test

Sendet sofort einen Uplink mit der Konfiguration des Slots 1 an das Lora-Netzwerk.

Mit einem kurzen Druck auf den "SRVC" Taster kann der Parameter editiert werden. Anschliessend kann mit der Betätigung der "Pfeil Rechts" Taste der Uplink initiert werden.

Mit einem erneuten kurzen Druck auf den "SRVC" Taster (<2s) wird der Editiermodus **ohne Änderung** wieder verlassen.

Mit einem langen Druck auf den "SRVC" Taster (>2s) wird der Uplink gestartet und der Editiermodus automatisch verlassen. Das Senden wird mit einem Blinken der Hintergrundbeleuchtung des Displays quittiert.

Hinweis: Der Uplink kann nur gesendet werden, wenn Slot 1 als "aktiv" gekenneichnet ist.

Hinweis: Der Uplink kann nur gesendet werden, wenn keine Duty-Cycle-Restriction vorliegt.

#### LoRa Antenne

Erlaubt das Umschalten zwischen interner und externer Antenne.

Mit einem kurzen Druck auf den "SRVC" Taster kann der Parameter editiert werden. Anschliessend kann mit der Betätigung der "Pfeil Rechts" Taste die entsprechende Antenne selektiert werden.

Mit einem erneuten kurzen Druck auf den "SRVC" Taster (<2s) wird der Editiermodus **ohne Änderung** der Antennen-Konfiguration wieder verlassen.

Mit einem langen Druck auf den "SRVC" Taster (>2s) wird die Selektion gespeichert und der Editiermodus automatisch verlassen. Das erfolgreiche Speichern wird mit einem Blinken der Hintergrundbeleuchtung des Displays quittiert.

GEFAHR: Die Montage der externen Antenne muss im spannungslosen Zustand erfolgen. Das Gerät kann durch Nichtbeachtung der Montagehinweise beschädigt oder zerstört werden. Halten Sie sich unbedingt an die Montagehinweise.

GEFAHR: Die Umschaltung auf die externe Antenne darf erst nach Montage dieser erfolgen!

#### LoRa Interface

Erlaubt den Neustart (Soft-Reset) des LoRa-Moduls oder das Zurücksetzen der Einstellungen auf Werkseinstellungen (Werkseinst. RESET). Im Falle einer Fehlbedienung kann damit die LoRa-Konfiguration des EMU Professional II LoRa zurückgesetzt werden.

Mit einem kurzen Druck auf den "SRVC" Taster kann der Parameter editiert werden. Anschliessend kann mit der Betätigung der "Pfeil Rechts" Taste die entsprechende Auswahl selektiert werden.

Mit einem erneuten kurzen Druck auf den "SRVC" Taster (<2s) wird der Editiermodus **ohne Änderung** wieder verlassen.

Mit einem langen Druck auf den "SRVC" Taster (>2s) wird der Reset ausgeführt und der Editiermodus automatisch verlassen. Der Reset wird mit einem Blinken der Hintergrundbeleuchtung des Displays quittiert.

W Hinweis: Ein Reset des LoRa-Kommunikationsmoduls verändert in keinem Falle Zählerständ, Messwerte, die aktuelle Messung oder andere messtechnisch relevante Vorgänge des EMU Professional II LoRa

## **Join Request**

Solange kein Join-Request erffolgreich durchgeführt werden konnte, versucht sich der EMU Professional II Lora regelmässig zu verbinden. Diese Join-Requests erfolgen in einem  $\pm$  10 min Zufallsfenster um bei mehreren Zählern im Netzwerk einem Kommunikationsengpass entgegenzuwirken.

W Hinweis: Der Up- und Downlink-Counter wird nach dem Neustart des EMU Professional II Lora mit 0 initialisiert.

# Prüfung ob das Kommunikationsmodul noch mit dem Lora-Netzwerk verbunden ist

Der EMU Professional II Lora prüft mindestens einmal täglich, ob die Verbindung zum Lora-Netzwerk weiterhin vorhanden ist. Bei der Konfiguration der Datenpakete kann bestimmt werden ob jede übermittelte Uplink-Nachricht einen ACK-Request (Acknowledge) anfordern soll.

Wenn der EMU Professional II Lora

- keine ACK-Bestätigung beim Uplink innerhalb von 24 Stunden erhält,
- oder die Prüfung der Verbindung zum Lora-Netzwerk innerhalb von 24 Stunden fehl schlägt

startet der Zähler automatisch einen neuen (Re-)Join-Prozess.

Die Prüfung ob ein Zähler noch mit dem Netzwerk verbunden ist kann auch über die Zeit-Synchronisation (DeviceTimeReq) oder eine Uplink-Nachricht auf einen dedizierten fPort mit ACK-Anforderung erfolgen.

## **Downlink Nachrichten**

Jede empfangene Downlink Nachricht kann vom EMU Professional II Lora mit einem Acknowledge bestätigt werden.

#### Konfiguration der zu sendenden Messwerte

- Per Downlink-Nachricht kann dem Kommunikationsmodul mitgeteilt werden welche Messwerte in welchem Intervall regelmässig übertragen werden sollen.
- Es stehen nur Messwerte aus dem Datenlogger/Lastgangspeicher zur Verfügung.
- Es stehen 10 "Slots" für die Konfiguration zur Verfügung, diese werden durch die fPorts 1-10 dargestellt.
- Pro Slot können maximal 10 Messwerte gespeichert werden
- Tiefere Slots (fPort-Nummern) haben eine höhere Priorität gegenüber den anderen Slots.
- Als Standard-Einstellung werden folgende Messwerte übertragen:
  - siehe Default-Uplink
- Sendeintervall: das minimale Intervall ist 1 Minute, das maximale 67'500 Minuten (45 Tage).
- Soll für jede UpLink-Nachricht ein Ack-Response vom Lora-Netzwerk gesendet werden: Ja/Nein?
  - Falls Ja: Wenn keine Acknowledge vom Netzwerk empfangen wird versucht das Kommunikationsmodul as Paket erneut zu übermitteln.
- Profil aktiv: ja oder nein.

Whinweis: Wenn nur das Sendeintervall angepasst werden soll, wird in der Downlink Nachricht nur das Sendeintervall (2 Bytes) und die Flags für ACK und Aktiv ohne weitere Register-Daten übermittelt.

Hinweis: Übersteigt die zu übermittelnde Paketgrösse die maximal zur Verfügung stehende Airtime wird die Uplink-Nachricht nur teilweise oder gar nicht übertragen.

#### **Beschreibung Downlink-Nachricht**

Die Bit-Order ist LSB, die Byte-Order ist Little-Endian.

Konfiguration der zu sendenden Register

Länge in Bytes: 4 Bytes - 13 Bytes fPort: 1-10

| Byte     | Beschreibung                                     | Beispiel                 |
|----------|--------------------------------------------------|--------------------------|
| 0-1<br>2 | Zeitintervall in Minuten<br>Konfigurations-Flags | 0x01 0x00 - 0xFF 0xFF    |
| 3-12     | ID's der zu sendenden Register<br>CRC-8          | 0x03<br>siehe Definition |

#### Konfigurations-Flag Byte

| Byte     | Bit | Beschreibung                                                                   |
|----------|-----|--------------------------------------------------------------------------------|
| 00000000 | 1   | Bisherige Einstellungen bleiben unverändert                                    |
| 00000000 | 2   | Es wird keine Bestätigungs-Meldung nach dem Uplink erwartet                    |
| 00000010 | 2   | Es wird für jede Uplink-Nachricht eine Bestätigungs-Meldung erwartet           |
| 00000100 | 3   | (Re-)Join nach ca. 60 Minuten in ein vorhandenes/neues Netzwerk<br>durchführen |
| 00000000 | 3   | nicht definiert                                                                |
| 00001000 | 4   | Port deaktiviert                                                               |
| 00000000 | 4   | Port aktiviert                                                                 |
| 00010000 | 5   | nicht definiert                                                                |

| Byte     | Bit | Beschreibung    |  |
|----------|-----|-----------------|--|
| 0000000  | 5   | nicht definiert |  |
| 00100000 | 6   | nicht definiert |  |
| 0000000  | 6   | nicht definiert |  |
| 01000000 | 7   | nicht definiert |  |
| 0000000  | 7   | nicht definiert |  |

Liste der möglichen ID's siehe Messwert-Register

Winweis: Wird nur Byte 0 + 1 + Konfig-Byte + CRC-8 gesendet wird das Sende-Intervall und die Konfigurations-Flags entsprechend angepasst, die selektierten Messwert-Register werden nicht mutiert.

#### Beispiel für die Anpassung des Sende-Intervall auf 1 Minute

```
var data =[0x01, 0x00, 0x08, 0x53];
0x01 0x00 -> 1 Minuten Interval,
0x08 -> Keine Bestätigungs-Meldung, kein Re-Join, Port ist aktiviert
0x53 -> CRC-8 Prüfsumme
```

#### Beispiel für Übermittlung Energie-Register

Dieses Beispiel zeigt die nötige Downlink Nachricht um eine Uplink Nachricht mit den Energiewerten 0x03 - 0x0A (Wirk- und Blindenergie, Import und Export, Tarife 1 und 2) jede Minute zu erhalten.

var data = [0x01, 0x00, 0x0A, 0x01, 0x03, 0x04, 0x05, 0x06, 0x07, 0x08, 0x09, 0x0A, 0x83] 0x01 0x00 -> 1 Minute 0x0A -> Bestätigungs-Meldung, kein Re-Join,Port ist aktiviert 0x01 -> Zeitstempel 0x03 - 0x0A -> Register welche übermittelt werden sollen 0x83 -> CRC-8 Prüfsumme

## **Uplink Nachrichten**

Die folgenden Nachrichten können vom EMU Professional II Lora versendet werden:

- Join / Rejoin Anfrage
- DeviceTimeReq / Zeitsynchronisation
- Netzwerk-Zugehörigkeit prüfen
- Versand von Messdaten

### Join / Rejoin

Der EMU Professional II Lora führt einen Join / Rejoin mit einem Lora-Netzwerk durch.

### DeviceTimeReq / Zeitsynchronisation

Im Regelbetrieb versucht das Kommunikationsmodul regelmässig (nach einem Spannungsunterbruch, min. alle 24h, max. jede Stunde) über das Lora-Netz die Uhrzeit zu empfangen. Der EMU Professional II Lora stellt seine interne Uhr nach folgenden Kriterien um:

- Wenn zwischen der neu erhaltenen Zeit und der bisherigen Gerätezeit weniger als 2 Sekunden Unterschied bestehen, so stellt das Modul die Uhr des Zählers im Zuge der Zeitsynchronisierung auf die neu erhaltene Zeit.
- Wenn mehr als 2 Sekunden Unterschied zwischen der neuen und alten Zeit bestehen, so klärt das Modul mit mindestens 3 weiteren Zeitanfragen ab, ob die neu erhaltene Zeit korrekt ist.

Nach dem Spannungsunterbruch oder wenn die Gangreserve der internen Uhr des Kommunikationsboards aufgebraucht ist, verifiziert der EMU Professional II Lora die neue Zeit mit mindestens 3 Zeitabfragen beim Lora Netzwerk. Diese 3 Zeitabfragen geschehen innerhalb eines Zeitraumes von ca. 3 Minuten.

*V* Hinweis: Für den Betrieb des EMU Professional II Lora LP muss der Betreiber der Infrastruktur dafür sorgen, dass die Uhrzeit der Zähler regelmässig synchronisiert wird.

#### Senden von Messwerten

- Der EMU Professional II Lora sendet alle gewünschten Messwerte über ein Lora Netzwerk direkt aus dem Datenlogger des Zählers.
- Die zu sendenden Daten werden jeweils zum Stichpunkt aus dem Datenlogger des Zählers ausgelesen.
- Der Versand der Daten muss deshalb vor dem Ablauf des nächsten Sendeintervalls erfolgen.

Beispiel bei einem Sende-Intervall von 15 Minuten:

- 09:00:02 Uhr: Kommunikationsmodul erfragt vom Zähler den aktuellsten (letzten) Eintrag aus dem Datenlogger, die dort gespeicherten Werte sind von 09:00:00 Uhr
- 09:00:03 09:14:59 Uhr: Der Zähler versucht die Messwerte über das Lora Netzwerk zu versenden.
- 09:15:02 Uhr: Der Zähler startet die Übertragung der aktuellsten Werte. Diese sind nun von 09:15:00 Uhr.

*V* Hinweis: Beachten Sie, dass es u.U. eine grössere Anzahl von Zählern ebenfalls Messwerte in diesem Zeitraum übermitteln wollen und es zu Kollisionen im Frequenzband kommen kann.

Hinweis: Wenn die Lora Pakete aufgrund der Gegebenheiten (SF zu hoch, Datenrate zu tief usw.) des Lora Netzwerkes nicht komplett übermittelt werden können, so werden nur die Daten übermittelt welche in einer Übertragung Platz finden. Alle weiteren Messwerte werden nicht nachträglich übermittelt. Stellen Sie sicher dass Sie nur notwendige Daten übermitteln und optimieren Sie ggf. Ihre lora-Infrastruktur.

## Aufbau der Uplink - Pakete

Die Bit-Order ist LSB, die Byte-Order ist Little-Endian. Die ersten 4 Byte sind immer der Zeitstempel aus dem Datenlogger.

#### Erstes Telegramm nach dem Join mit einem Lora-Server

fPort: 100 Länge: 29

Aufbau:

| Byte  | Beschreibung               |
|-------|----------------------------|
| 0-3   | Zeitstempel                |
| 4     | Typ 0xF1                   |
| 5-8   | Seriennummer               |
| 9     | Typ 0xF7                   |
| 10    | Zähler-Typ                 |
| 11    | Typ 0xF3                   |
| 12-13 | Strom-Wandler primär       |
| 14    | Typ 0xF4                   |
| 15-16 | Strom-Wandler sekundär     |
| 17    | Typ 0xF5                   |
| 18-19 | Spannungs-Wandler primär   |
| 20    | Typ 0xF6                   |
| 21-22 | Spannungs-Wandler sekundär |
| 23    | Typ 0xF8                   |
| 24-27 | MID Zulassungsjahr         |
| 28    | CRC 8-bit                  |

#### **Beispiel-Paket:**

```
#Systemzeit
#Seriennummer 98765432
#Zähler-Typ Wandler -> 2
#Strom-Wandler-Verhältnis 10005:5
#Spannungs-Wandler-Verhältnis 10100:1
#Mid Zulassungsjahr 2021
#CRC sollte 0x0d sein
var data = [0x54, 0x7b, 0xee, 0x5f,
                                             // Systemzeit 0x5FEE7B54
                                             // -> 1609464660
                                             //-> Freitag, 1. Januar 2021 02:31:00 GMT+01:
            0xf1, 0x32, 0x54, 0x76, 0x98,
                                             // Seriennummer 0x98765432
                                             //-> 98765432
            0xf7, 0x02,
                                             // Zähler-Typ 0x02 -> 2
            0xf3, 0x15, 0x27,
                                            // Strom-Wandler Primär 0x2715
                                            //-> 10005
            0xf4, 0x05, 0x00,
                                            // Strom-Wandler Sekundär 0x0005
                                             //-> 5
            0xf5, 0x74, 0x27,
                                            // Spannungs-Wandler Primär 0x2774
                                            //-> 10100
            0xf6, 0x64, 0x00,
                                            // Spannungs-Wandler Sekundär 0x0064
                                          //-> 100
            0xf8, 0x02, 0x00, 0x02, 0x01, // MID-Jahr, BCD -> 2021
            0x0d]
                                             // CRC-8 Prüfsumme
```

### Default-Uplink

Bei der ersten Inbetriebnahme oder nach dem Zurücksetzen auf die Werkseinstellungen wird das folgende Telegramm gesendet:

fPort: 1 Länge: 27 Intervall: alle 15 Minuten den aktuellsten Eintrag aus dem Datenlogger des Zählers

Aufbau:

| Byte  | Beschreibung               |
|-------|----------------------------|
| 0-3   | Zeitstempel                |
| 4     | Тур 0х03                   |
| 5-8   | Wirkenergie Import L123 T1 |
| 9     | Тур 0х04                   |
| 10-13 | Wirkenergie Import L123 T2 |
| 14    | Тур 0х05                   |
| 15-18 | Wirkenergie Export L123 T1 |
| 19    | Тур 0х06                   |
| 20-23 | Wirkenergie Export L123 T2 |
| 24    | Typ 0xFF                   |
| 25    | Fehlercode                 |
| 26    | CRC 8-bit                  |
|       |                            |

Die fPorts 1-10 können individuell geändert werden, siehe Downlink Nachrichten

## **Messwert-Register**

Die Messwerte und technischen Informationen werden aus dem Datenlogger des EMU Professional II Lora ausgelesen. Diese Werte werden jeweils am Ende der Durchlaufzeit einer Messperiode im Datenlogger gespeichert.

Hinweis: Anpassungen an der Konfiguration des EMU Professional II Lora wie z.B. Faktor des Stromwandlers werden erst am Ende des Durchlaufs einer Messperiode im Datenlogger aktualisiert.

| ID            | Тур                   | Bezeichnung                                                | Einheit               | Auflösung |
|---------------|-----------------------|------------------------------------------------------------|-----------------------|-----------|
| 0x00          | ulnt32                | Index                                                      | Index                 |           |
| 0x01          | uInt32                | Zeitstempel                                                | Zeitpunkt             | Epoch     |
| 0x02          | ulnt32                | Ursprünglicher Zeitstempel des Eintrags                    | Zeitpunkt             | Epoch     |
| 0x03          | ulnt32                | Wirkenergie Import L123 T1                                 | Wh                    | 1 Wh      |
| 0x04          | ulnt32                | Wirkenergie Import L123 T2                                 | Wh                    | 1 Wh      |
| 0x05          | ulnt32                | Wirkenergie Export L123 T1                                 | Wh                    | 1 Wh      |
| 0x06          | ulnt32                | Wirkenergie Export L123 T2                                 | Wh                    | 1 Wh      |
| 0x07          | ulnt32                | Blindenergie Import L123 T1                                | varh                  | 1 varh    |
| 0x08          | ulnt32                | Blindenergie Import L123 T2                                | varh                  | 1 varh    |
| 0x09          | ulnt32                | Blindenergie Export L123 T1                                | varh                  | 1 varh    |
| 0x0A          | ulnt32                | Blindenergie Export L123 T2                                | varh                  | 1 varh    |
| 0x0B          | Int32                 | Wirkleistung L123                                          | W                     | 1 W       |
| 0x0C          | Int32                 | Wirkleistung L1                                            | W                     | 1 W       |
| 0x0D          | Int32                 | Wirkleistung L2                                            | W                     | 1 W       |
| 0x0E          | Int32                 | Wirkleistung L3                                            | W                     | 1 W       |
| 0x0F          | Int32                 | Strom L123                                                 | mA                    | 1 mA      |
| 0x10          | Int32                 | Strom L1                                                   | mA                    | 1 mA      |
| 0x11          | Int32                 | Strom L2                                                   | mA                    | 1 mA      |
| 0x12          | Int32                 | Strom L3                                                   | mA                    | 1 mA      |
| 0x13          | Int32                 | Strom I 4 (Neutralleiter: nur bei Tvp CT vorhanden)        | mA                    | 1 mA      |
| 0x14          | Int32                 | Spannung I 1-N                                             | V                     | 100 mV    |
| 0x15          | Int32                 | Spannung I 2-N                                             | V                     | 100 mV    |
| 0x16          | Int32                 | Spannung I 3-N                                             | V                     | 100 mV    |
| 0x17          | Int8                  | Leistungsfaktor L1                                         | -11                   | 0.01      |
| 0x18          | Int8                  | Leistungsfaktor L2                                         | -11                   | 0.01      |
| 0x19          | Int8                  | Leistungsfaktor I 3                                        | -1 1                  | 0.01      |
| 0x1A          | Int16                 | Frequenz                                                   | Hz                    | 0.1 Hz    |
| 0x1B          | Int32                 | Leistungsmittelwert (reserviert für zukünftige Version)    | W                     | 1 W       |
| 0x1C          | ulnt32                | Wirkenergie Import I 123 T1                                | kWh                   | 1 kWh     |
| 0x1D          | ulnt32                | Wirkenergie Import I 123 T2                                | kWh                   | 1 kWh     |
| 0x1E          | ulnt32                | Wirkenergie Export I 123 T1                                | kWh                   | 1 kWh     |
|               | ulnt32                | Wirkenergie Export I 123 T2                                | kWh                   | 1 k\//h   |
| $0 \times 20$ | ulnt32                | Blindenergie Import I 123 T1                               | kvarh                 | 1 kvarh   |
| 0x20          | ulnt32                | Blindenergie Import I 123 T2                               | kvarh                 | 1 kvarh   |
| 0x21          | ulnt32                | Blindenergie Export I 123 T1                               | kvarh                 | 1 kvarh   |
| 0x22          | ulnt32                | Blindenergie Export L123 T2                                | kvarh                 | 1 kvarh   |
| 0x20          | ulnt64                | Wirkenergie Import I 123 T1                                | Wh                    | 1 W/h     |
| 0724          | ulnt64                | Wirkenergie Import L123 T2                                 | Wh                    | 1 Wh      |
| 0x25          | ulnt64                | Wirkenergie Export I 122 T1                                | Wh                    | 1 Wh      |
| 0x20          | unit04                | Wirkenergie Export L122 T2                                 | Wh                    | 1 Wh      |
| 0121          | unit04                | Plindonorgio Import L 122 T1                               | vorb                  |           |
| 0x20          | ulnt64                | Blindenergie Import L123 T1<br>Blindenergie Import L122 T2 | varh                  | 1 varh    |
| 0x29          | unito4                | Blindenergie Export L123 T2                                | varh                  | 1 varh    |
|               | unito4                | Dillucheryle Export L123 T1<br>Plindoporgio Export L122 T2 | valli                 | 1 varb    |
|               | ullit04               | Diffuence of Export LIZS 12                                | Valli<br>Status Codes | I valli   |
|               | นแทช<br>เป็นช่วา ประเ | Enorcoue                                                   | Status-Codes          |           |
|               | unit32 Hex            | Seriennunniner                                             |                       |           |
| UXF2          | uint32 Hex            |                                                            |                       |           |
| UXF3          | uint16                | Strom-wandler primar                                       |                       |           |

| ID   | Тур    | Bezeichnung                | Einheit   | Auflösung |
|------|--------|----------------------------|-----------|-----------|
| 0xF4 | ulnt16 | Strom-Wandler sekundär     |           |           |
| 0xF5 | ulnt16 | Spannungs-Wandler primär   |           |           |
| 0xF6 | ulnt16 | Spannungs-Wandler sekundär |           |           |
| 0xF7 | uInt8  | Zähler-Typ                 |           |           |
| 0xF8 | ulnt32 | MID Zulassungsjahr         |           | BCD       |
| 0xF9 | ulnt32 | Baujahr                    |           | BCD       |
| 0xFA | ulnt32 | Firmware Version           |           | ASCII     |
| 0xFB | uInt32 | MID Mess-Version           |           | ASCII     |
| 0xFC | uInt32 | Hersteller                 |           | ASCII     |
| 0xFD | uInt32 | Hardware-Index             |           | ASCII     |
| 0xFE | ulnt32 | Momentane Systemzeit       | Zeitpunkt | Epoch     |

Für mögliche Werte des Status-Code-Byte siehe Status-Codes

### Status-Codes

| Bit Folge | Beschreibung                            |
|-----------|-----------------------------------------|
| 0         | Zeit gestellt                           |
| 1         | Stromwandler-Faktor verändert           |
| 2         | Spannungswandler-Faktor verändert       |
| 3         | Impuls-Breite geändert                  |
| 4         | Impuls-Verhältnis geändert              |
| 5         | Spannungsunterbruch                     |
| 6         | Zeit ungültig oder nicht synchronisiert |
| 7         | Logbuch voll                            |

## **Aufbau der Downlink - Pakete**

Über die LoRa-Schnittstelle kann definiert werden, welche Messwerte in welchem Intervall vom Zähler übermittelt werden. So können sowohl die übermittelten Pakete individuell angepasst werden, wie auch die Datenübertragung optimiert werden.

#### Aufbau eines Downlink-Paketes

| Bytes | Тур    | Bezeichnung                    | Einheit                   |
|-------|--------|--------------------------------|---------------------------|
| 0-1   | ulnt16 | Sende-Intervall                | Minuten                   |
| 2     | uInt8  | Konfiguration                  | siehe Konfiguration-Codes |
| 3-12  | ulnt8  | ID's der zu sendenden Register | 0x00 bis 0xFE             |
|       | ulnt8  | CRC-8                          |                           |

### Konfiguration-Codes

| Bit Folge | Beispiel | Beschreibung                                                                       |
|-----------|----------|------------------------------------------------------------------------------------|
| 0-7       | 0x00     | bisherige Einstellungen bleiben unverändert                                        |
| 2         | 0.       | es wird keine Bestätigungs-Meldung nach dem Uplink erwartet:<br>SndAck Off         |
| 2         | 1.       | es wird für jede Uplink-Nachricht eine Bestätigungs-Meldung<br>erwartet: SndAck On |
| 3         | 1        | (Re-)Join nach ca. 60 Minuten in ein neues Netzwerk durchführen                    |
| 3         | 0        | nicht verwendet                                                                    |
| 4         | 1        | Port aktiviert                                                                     |
| 4         | 0        | Port deaktiviert                                                                   |
| 5         | 1        | reserviert                                                                         |
| 5         | 0        | reserviert                                                                         |
| 6         | .1       | reserviert                                                                         |
| 6         | .0       | reserviert                                                                         |
| 7         | 1        | reserviert                                                                         |
| 7         | 0        | reserviert                                                                         |

#### **CRC-8** Prüfsumme

Die Prüfsumme basiert auf dem Polynom x<sup>8</sup> + x<sup>2</sup> + x<sup>1</sup> + x<sup>0</sup> (CRC-8-CCITT)

#### Beispiel Implementation in Javascript:

```
function crc8 encode(data) {
    var xorOut = 0 \times 0000;
    var table = [
        0x00, 0x07, 0x0E, 0x09, 0x1C, 0x1B,
        0x12, 0x15, 0x38, 0x3F, 0x36, 0x31,
        0x24, 0x23, 0x2A, 0x2D, 0x70, 0x77,
        0x7E, 0x79, 0x6C, 0x6B, 0x62, 0x65,
        0x48, 0x4F, 0x46, 0x41, 0x54, 0x53,
        0x5A, 0x5D, 0xE0, 0xE7, 0xEE, 0xE9,
        0xFC, 0xFB, 0xF2, 0xF5, 0xD8, 0xDF,
        0xD6, 0xD1, 0xC4, 0xC3, 0xCA, 0xCD,
        0x90, 0x97, 0x9E, 0x99, 0x8C, 0x8B,
        0x82, 0x85, 0xA8, 0xAF, 0xA6, 0xA1,
        0xB4, 0xB3, 0xBA, 0xBD, 0xC7, 0xC0,
        0xC9, 0xCE, 0xDB, 0xDC, 0xD5, 0xD2,
        0xFF, 0xF8, 0xF1, 0xF6, 0xE3, 0xE4,
        0xED, 0xEA, 0xB7, 0xB0, 0xB9, 0xBE,
        0xAB, 0xAC, 0xA5, 0xA2, 0x8F, 0x88,
        0x81, 0x86, 0x93, 0x94, 0x9D, 0x9A,
        0x27, 0x20, 0x29, 0x2E, 0x3B, 0x3C,
        0x35, 0x32, 0x1F, 0x18, 0x11, 0x16,
        0x03, 0x04, 0x0D, 0x0A, 0x57, 0x50,
        0x59, 0x5E, 0x4B, 0x4C, 0x45, 0x42,
        0x6F, 0x68, 0x61, 0x66, 0x73, 0x74,
        0x7D, 0x7A, 0x89, 0x8E, 0x87, 0x80,
        0x95, 0x92, 0x9B, 0x9C, 0xB1, 0xB6,
        0xBF, 0xB8, 0xAD, 0xAA, 0xA3, 0xA4,
        0xF9, 0xFE, 0xF7, 0xF0, 0xE5, 0xE2,
        OxEB, OxEC, OxC1, OxC6, OxCF, OxC8,
        0xDD, 0xDA, 0xD3, 0xD4, 0x69, 0x6E,
        0x67, 0x60, 0x75, 0x72, 0x7B, 0x7C,
        0x51, 0x56, 0x5F, 0x58, 0x4D, 0x4A,
        0x43, 0x44, 0x19, 0x1E, 0x17, 0x10,
        0x05, 0x02, 0x0B, 0x0C, 0x21, 0x26,
        0x2F, 0x28, 0x3D, 0x3A, 0x33, 0x34,
        0x4E, 0x49, 0x40, 0x47, 0x52, 0x55,
        0x5C, 0x5B, 0x76, 0x71, 0x78, 0x7F,
        0x6A, 0x6D, 0x64, 0x63, 0x3E, 0x39,
        0x30, 0x37, 0x22, 0x25, 0x2C, 0x2B,
        0x06, 0x01, 0x08, 0x0F, 0x1A, 0x1D,
        0x14, 0x13, 0xAE, 0xA9, 0xA0, 0xA7,
        0xB2, 0xB5, 0xBC, 0xBB, 0x96, 0x91,
        0x98, 0x9F, 0x8A, 0x8D, 0x84, 0x83,
        0xDE, 0xD9, 0xD0, 0xD7, 0xC2, 0xC5,
        OxCC, OxCB, OxE6, OxE1, OxE8, OxEF,
        0xFA, 0xFD, 0xF4, 0xF3
    ];
    var crc = 0 \times 0000;
    for (var j = 0; j < data.length; j++) {
        crc = table[crc ^ data[j]];
    }
    return (crc ^ xorOut) & 0xFFFF;
}
```

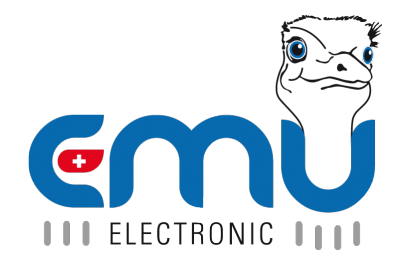

**EMU Electronic AG** Jöchlerweg 2 CH-6340 Baar Switzerland

Phone: +41 (0)41 545 03 00

helpdesk@emuag.ch www.emuag.ch